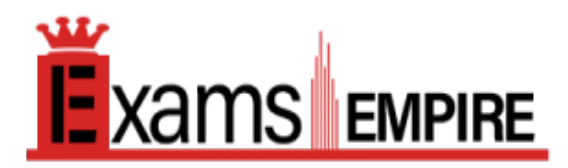

# Microsoft Word (Word and Word 2019)

# For More Information – Visit link below: <u>https://www.examsempire.com/</u> <u>Product Version</u>

Up to Date products, reliable and verified.
Questions and Answers in PDF Format.

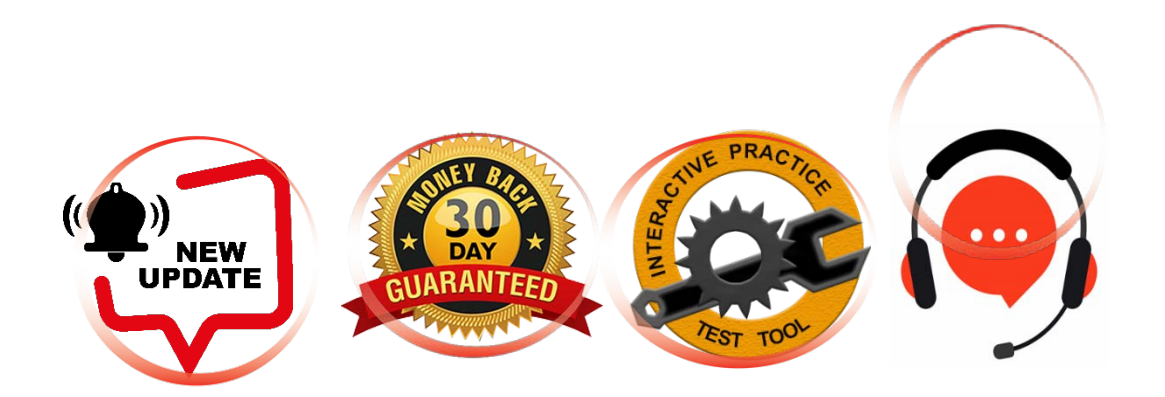

# https://examsempire.com/

Visit us at: https://www.examsempire.com/mo-100

# **Latest Version: 6.0**

## **Question: 1**

You work for Woodgrove Bank. You are preparing a brochure that explains U.S bank account options for international student.

Find the word "automatic" and delete it from the document.

# Answer: See the Solution below.

Explanation:

Use Ctrl+F key to and find word "automatic" Once find and highlighted, delete it by using delete key.

#### **Question: 2**

Use a Word feature to replace all instances of "Woodgrove Basic" with Woodgrove Plus":

## Answer: See the Solution below.

Explanation: Go to Home > Replace or press Ctrl+H. Enter the word "Woodgrove Basic" and Replace with "Woodgrove Plus"

#### **Question: 3**

In the "Banking Fees" section, convert the tab-delimited text to a two-column table. Accept the default AutoFit behavior.

## Answer: See the Solution below.

Explanation:

Click the Insert tab and click Table in the Table section. Select Convert Text to Table from the dropdown menu.

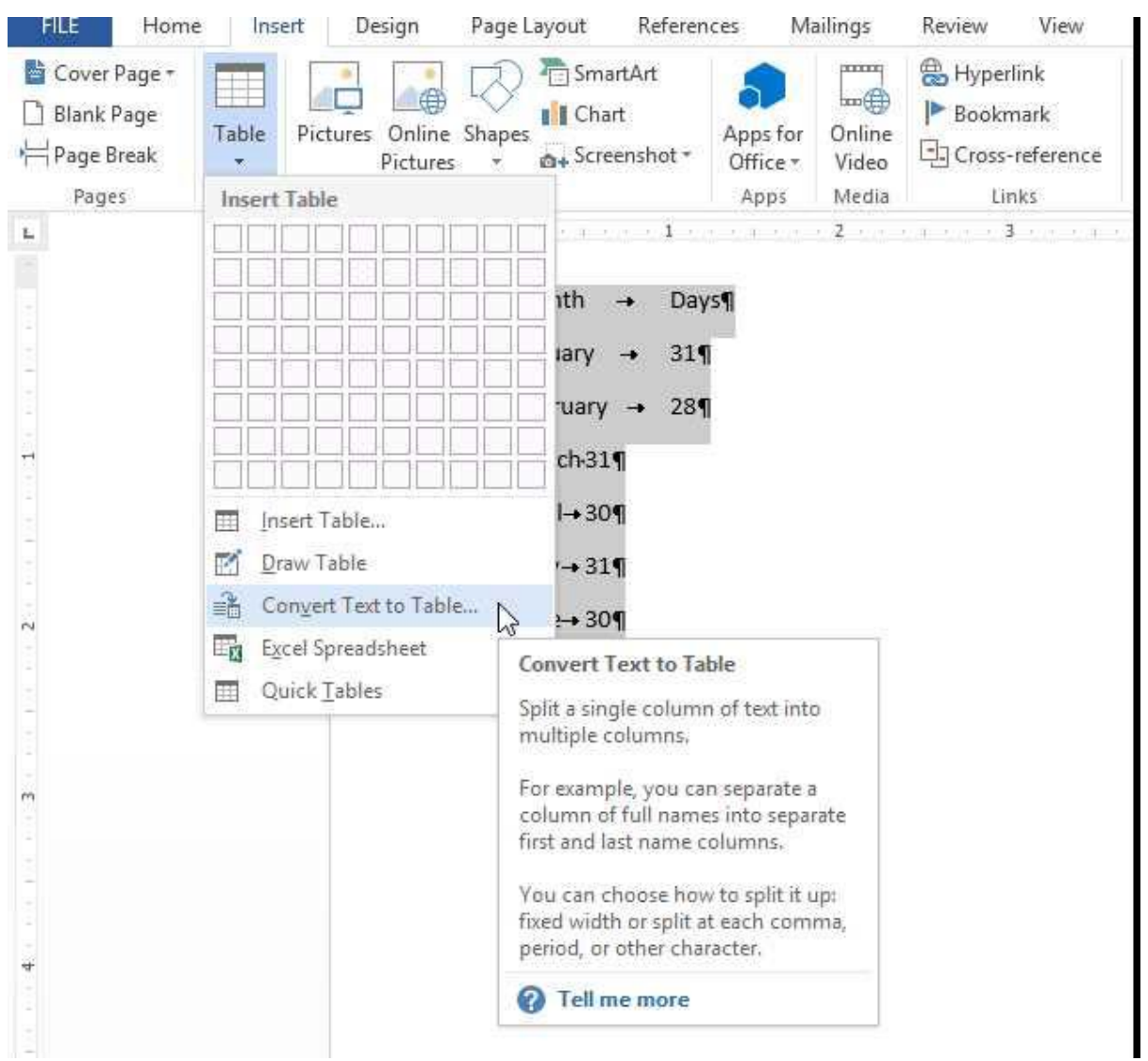

On the Convert Text to Table dialog box, the Number of columns should already be set to 2 if you have only one tab between each item on each line. The Number of rows is automatically calculated.

| able size                                                                                                    |       |             |
|----------------------------------------------------------------------------------------------------|-------|-------------|
| Number of columns:                                                                                                    | 2     | +           |
| Number of rows:                                                                                                    | 7     | ÷           |
| utoFit behavior                                                                                                    |       |             |
| O Fixed column width:                                                                                                    | Auto  | *           |
| Auto <u>Fit</u> to contents                                                                                                    |       |             |
| O AutoFit to window                                                                                                    |       |             |
| eparate text at                                                                                                    |       |             |
| O Paragraphs O Com                                                                                                    | mas   |             |
| ● <u>I</u> abs ○ <u>O</u> the                                                                                                    | er: & |             |
| 1 March 10 March 10 M |       | -0.5110.045 |

# Question: 4

In the blank paragraph after the document title, insert a table of contents. Use the Automatic Table 1 style.

## Answer: See the Solution below.

Explanation:

- References
- TABLE OF CONTENTS
- TC option
- Automatic Table 1

## Question: 5

In the "Checking Accounts' section, in the dark blue text box, insert the text "Anytime Account Access".

#### Answer: See the Solution below.

Explanation: Go to Insert > Text Box. Click in your "Checking Accounts" section you'd like to insert the text "Anytime Account Access".

# **Thank You for Trying Our Product**

# Special 16 USD Discount Coupon: NSZUBG3X

Email: support@examsempire.com

Check our Customer Testimonials and ratings available on every product page.

Visit our website.

https://examsempire.com/

Visit us at: https://www.examsempire.com/mo-100